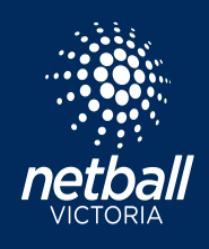

#### **STEP 1: OPENING CLUB REGISTRATIONS**

**Registration** > Go to Participating In Competition Registrations and select the name of the competition.

| S NetballConnect Regis                | stration                                                            |                                                                                    |           | 0 📋 💄                        |
|---------------------------------------|---------------------------------------------------------------------|------------------------------------------------------------------------------------|-----------|------------------------------|
| Dashboard Registrations               | Competition                                                         |                                                                                    |           |                              |
| Year: 2023 V<br>Owned Competition Reg | gistrations                                                         |                                                                                    |           | New Competition Registration |
| Competition Name 💠                    | Registration Divisions                                              | Registration Type 👙                                                                | Status 🌩  | Action                       |
|                                       |                                                                     |                                                                                    |           |                              |
| Participating-In Compe                | tition Registrations                                                |                                                                                    |           |                              |
| Competition Name $\Rightarrow$ F      | Acudo Albeerus BCade CCindo 118.Under 158.Under 158.Under 178.Under | Registration Type $\Leftrightarrow$<br>Affiliates - 2nd level Affiliates - Club/ S | Status \$ | Action                       |

Most of the information has been entered by the League. The club will enter information relevant to your club members.

You will be taken directly to the **Fees** page. Scroll to the top of the page and review. The club can collect club membership or player fees through the system. The fees added by the club will be paid directly into the club's nominated bank account.

To add a club fee, enter an amount to into the **Affiliate Deposit Fee** box. Where multiple divisions are listed, you are required to enter the club membership fee for each division line.

If the club is not registered for GST, remove the GST amount.

The Affiliate Deposit fee will be paid by the individual at the point of registration.

| Player Me                 | embership          |                                |             |                             |             |                                       |      |                                            |      |                                                          |             |                 |
|---------------------------|--------------------|--------------------------------|-------------|-----------------------------|-------------|---------------------------------------|------|--------------------------------------------|------|----------------------------------------------------------|-------------|-----------------|
| All Groups <sup>6</sup>   |                    | Per Group                      | up 🚱        |                             |             |                                       |      |                                            |      |                                                          |             |                 |
| Individual U              | ser Registrations  |                                |             |                             |             |                                       |      |                                            |      |                                                          |             |                 |
| Indiv One Characteristics | idual User Seasona | il Fee 🤪<br>ason 💿 Charged     |             |                             |             | $\frown$                              |      |                                            |      |                                                          |             |                 |
| Membership<br>Type        | Division           | Membership<br>Fees (excl. GST) | GST         | Deposit Fees<br>(excl. GST) | GST         | Affiliate Deposit<br>Fees (excl. GST) | GST  | Competition/<br>Program Fees<br>(excl GST) | GST  | Affiliate<br>Competition/<br>Program Fees<br>(excl. GST) | GST         | Total           |
|                           | 17 & Under         | <b>\$</b> 60                   | <b>\$</b> 6 | \$ 0                        | \$ ()       | \$ 0                                  | \$ O | \$ 0                                       | \$ 0 | \$ 0                                                     | \$ 0        | \$ 66.00        |
|                           | 17 & Under         | <b>\$</b> 60                   | <b>\$</b> 6 | \$ 0                        | \$ 0        | \$ 0                                  | 0    | \$ 0                                       | \$ 0 | \$ 0                                                     | \$ 0        | \$ 66.00        |
|                           | 15 & Under         | <b>\$</b> 60                   | <b>\$</b> 6 | \$ 0                        | \$ ()       | \$ 0                                  | 0    | \$ 0                                       | \$ 0 | \$ O                                                     | \$ 0        | \$ 66.00        |
| All Abilities             | 15 & Under         | <b>\$</b> 60                   | <b>\$</b> 6 | \$ 0                        | \$ ()       | \$ 0                                  | s 0  | \$ 0                                       | \$ 0 | \$ 0                                                     | \$ 0        | \$ 66.00        |
|                           | 13 & Under         | <b>\$</b> 60                   | <b>\$</b> 6 | <b>\$</b> O                 | \$ 0        | \$0                                   | : 0  | \$ 0                                       | \$ 0 | \$ 0                                                     | \$ 0        | <b>\$</b> 66.00 |
| All Abilities             | 13 & Under         | <b>\$</b> 60                   | <b>\$</b> 6 | <b>\$</b> ()                | <b>\$</b> 0 | \$ 0                                  | 0    | \$ 0                                       | \$ 0 | \$ 0                                                     | <b>\$</b> 0 | \$ 66.00        |
|                           | 11 & Under         | <b>\$</b> 60                   | <b>\$</b> 6 | <b>\$</b> ()                | \$ 0        | \$0                                   | s o  | \$ 0                                       | \$ 0 | \$ 0                                                     | <b>\$</b> 0 | \$ 66.00        |
|                           | 11 & Under         | <b>\$</b> 60                   | <b>\$</b> 6 | <b>s</b> O                  | <b>s</b> 0  | \$ 0                                  | \$0  | \$ 0                                       | \$ 0 | \$ 0                                                     | <b>\$</b> 0 | <b>\$</b> 66.00 |
|                           | 9 & Under          | <b>\$</b> 60                   | <b>\$</b> 6 | <b>\$</b> O                 | \$ 0        | <u>\$0</u>                            | \$0  | \$ 0                                       | \$ 0 | \$ O                                                     | <b>\$</b> 0 | <b>\$</b> 66.00 |
|                           | 9 & Under          | <b>\$</b> 60                   | <b>\$</b> 6 | \$ 0                        | \$ ()       |                                       | \$ O | \$ 0                                       | \$ 0 | \$ 0                                                     | \$ 0        | \$ 66.00        |

Scroll to the bottom of the page and click next.

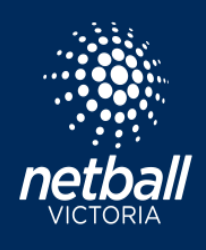

# Discounts

Discount codes can be created by the club.

The system offers options for a percentage or a fixed amount discount.

Available from and available to dates can be set and managed by the club.

You will need to create add additional discounts if wanting to apply across different Membership Types.

Please note: clubs will need to set up stripe withdrawals to use discounts and take Get Active Kids vouchers. This can be done via **Finance > Payment Gateway > Set up Strip Withdrawals** 

| S     | Membership              | Registration Divisions         | Fees         | Payments | Di     | scounts            |        |
|-------|-------------------------|--------------------------------|--------------|----------|--------|--------------------|--------|
|       |                         |                                |              |          |        |                    |        |
|       |                         |                                |              |          |        |                    |        |
| Disc  | counts 🥹                |                                |              |          |        |                    |        |
| Note: | Discounts will only     | apply to individual season reg | gistrations. |          |        |                    |        |
|       |                         |                                |              |          |        |                    | 🗎 Remo |
| Dis   | scount Type             |                                |              |          |        | Membership Product |        |
| [     | Discount Code           |                                |              |          | $\sim$ | Player Membership  | $\vee$ |
| Me    | embership Types         |                                |              |          |        |                    |        |
|       | Junior Player           |                                |              |          |        |                    | V      |
| Dis   | scount Type             |                                |              |          |        |                    |        |
| F     | Fixed \$ amount (app    | plies to ALL fees charged to t | he end user) |          |        |                    | \<br>\ |
| Co    | de                      |                                |              |          |        |                    |        |
| 0     | Clubdiscount2023        |                                |              |          |        |                    |        |
| Pe    | rcentage off or Fixed A | Amount                         |              |          |        | Description        |        |
| \$    | \$ 0                    |                                |              |          |        | General Discount   |        |
| Av    | ailable From            |                                |              |          |        | Available To       |        |
|       |                         |                                |              |          |        |                    |        |

#### STEP TWO: COMPLETE THE REGISTRATION FORM Registration > Competition > Registration Form

| MetballConnect         | Registration      |
|------------------------|-------------------|
| Dashboard Registration | s Competition     |
| Vear: 2023             | Competition       |
| Owned Competito        | Registration Form |

Go to Participating In Competitions and click on the three dots on the right side of the page.

| S NetballConnect Registration       |                      |                       |           |     | ۵ 🌒  |
|-------------------------------------|----------------------|-----------------------|-----------|-----|------|
| Dashboard Registrations Competition |                      |                       |           |     |      |
| Registration Form                   |                      |                       |           |     |      |
| Competition Name 💠                  | Registration Open \$ | Registrations Close 💠 | Status 💠  | Ac  | tion |
| 2023 SWDFNL Netball                 | 01-12-2022           | 08-07-2023            | Published | - 1 | Edit |

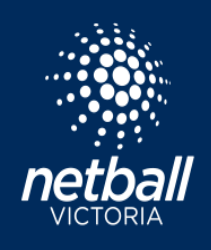

# **Registration Form**

# 2023 SWDFNL Netball

| Competition Registrations close on 09-07-2023                                                                                                  |                                                                      |  |  |  |  |  |  |  |
|----------------------------------------------------------------------------------------------------|----------------------------------------------------------------------|--|--|--|--|--|--|--|
| Registration Open 🥝                                                                                                    | Registrations Close 💡                                                |  |  |  |  |  |  |  |
| 01-12-2022                                                                                                    | 08-07-2023                                                           |  |  |  |  |  |  |  |
| Membership Product*                                                                                                    |                                                                      |  |  |  |  |  |  |  |
| $\label{eq:player} Player  \text{Membership}_{\times}  \text{Senior Official Membership}_{\times}  \text{Junior Official Membership}_{\times}$ | Official Membership $_{\times}$ Off the Court Membership $_{\times}$ |  |  |  |  |  |  |  |

Set your registration open and registration close dates for when you want to start taking registrations. The latest close date will be determined by the League.

Select the membership products relevant to your club.

Select the player membership type, registration type and registration divisions relevant for your club.

Add any training information and notes for your members.

Add any registration questions you want your members to complete at the time of registration.

Click Open Registrations.

# **STEP THREE: Registration Link**

A unique registration URL will be created unique to your club registration form. The URL can be copied and shared directly with your members. To find the registration link

### **Registration > Competition > Registration Form**

| MetballConnect Registra                                                                                                    | tion                |                       |           | 8      |  |  |  |
|----------------------------------------------------------------------------------------------------|---------------------|-----------------------|-----------|--------|--|--|--|
| Dashboard Registrations Comp                                                                                                    | petition            |                       |           |        |  |  |  |
| Registration Form @                                                                                                    |                     |                       |           |        |  |  |  |
| Year: 2023 v                                                                                                    |                     |                       |           |        |  |  |  |
| Competition Name 👙                                                                                                    | Registration Open 💠 | Registrations Close 👙 | Status 💠  | Action |  |  |  |
| 2023 SWDFNL Netball                                                                                                    | 01-12-2022          | 08-07-2023            | Published |        |  |  |  |
|                                                                                                    |                     |                       |           | Edit   |  |  |  |
| NetballConnect Regi                                                                                                    | stration            |                       |           |        |  |  |  |
| Dashboard Registrations                                                                                                    | Competition         |                       |           |        |  |  |  |
|                                                                                                    | Registration Form   |                       |           |        |  |  |  |
| End User Registration URL<br>https://netball-registration.worldsportaction.com/userRegistration?organisationId=f71f7136-df32-481b-970b-33ace4b835ae&competitionId=b6a9faa8-1300-4e36-ae34-<br>85cfcc860d27 |                     |                       |           |        |  |  |  |
|                                                                                                    | 2023 SWDFNL Netball |                       |           |        |  |  |  |

Copy the link and share with your members.